#### Coffee Machine

### Philips 3000 V2

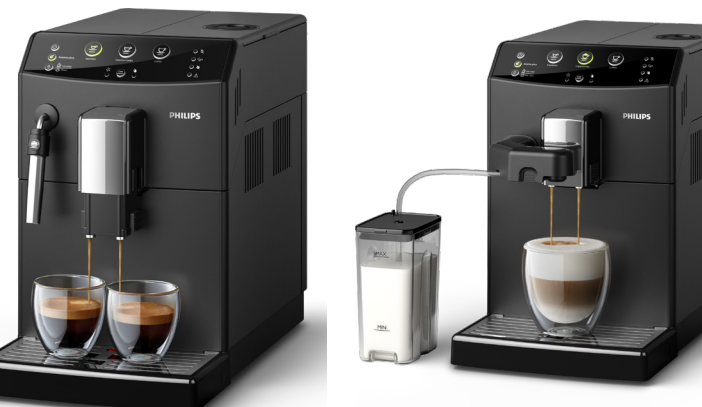

## Service Service **Service**

## ServiceManual

Rev. 02 - DEC 2018

| TYPE      | 12NC         | DESCRIPTION                               |
|-----------|--------------|-------------------------------------------|
| HD8827/01 | 882882701010 | HD8827/01 PHI 3000 V2 CMF BK 230 WE       |
| HD8827/09 | 882882709300 | HD8827/09 PHI 3000 V2 CMF BK 230 CEE      |
| HD8827/09 | 882882709870 | HD8827/09 PHI 3000 V2 CMF BK 230 RU       |
| HD8829/01 | 882882901010 | HD8829/01 PHI 3000 V2 EASYCAP. BK 230 WE  |
| HD8829/09 | 882882909300 | HD8829/09 PHI 3000 V2 EASYCAP. BK 230 CE  |
| HD8829/09 | 882882909870 | HD8829/09 PHI 3000 V2 EASYCAP. BK 230 RU  |
| HD8829/11 | 882882911010 | HD8829/11 PHI 3000 V2 EASYCAP. SIL 230/5  |
| HD8829/11 | 882882911300 | HD8829/11 PHI 3000 V2 EASYCAP. SL 230 EU  |
| HD8829/15 | 882882915470 | HD8829/15 PHI 3000 V2 EASYCAP. SL 220/60  |
| HD8830/10 | 882883010220 | HD8830/10 PHI 3000 V2 EASYCAP. GBK 230/50 |
| HD8830/12 | 882883012220 | HD8830/12 PHI 3000 V2 EASYCAP. GWH 230/50 |

| MODIFICATIONS TO SERVICE MANUAL             |       |     |  |                                  |
|---------------------------------------------|-------|-----|--|----------------------------------|
| From Rev. To Rev. Chapter Inserted Modified |       |     |  |                                  |
| Rev01                                       | Rev02 |     |  | Updated index of involved models |
| Rev01                                       | Rev02 | 1.1 |  | Updated CRP list                 |

All parts of this document are the property of Philips.

All rights reserved. This document and all the information herein is provided without liability deriving from any errors or omissions. Furthermore, no part may be reproduced, used or collected, except where express authorisation has been provided in writing or through a contractual agreement.

Subject to modification

EN 4219 400 00040

06-DECEMBER-2018

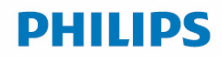

#### PHILIPS 3000 V2

| Technical specification                          |                                                                                                    |
|--------------------------------------------------|----------------------------------------------------------------------------------------------------|
| Power supply and output:                         | 240 V~ 50 Hz 1850 W - 230 V~ 50/60 Hz 1850 W - 120 V~ 60 Hz 1500 W                                                                   |
| Power consumption:                               | During heating phase- approx. 5.6 A                                                                                                  |
| Boiler: Stainless steel                          | (230 V~) 1900 W - (120 V~) 1300 W - (100 V~) 1100 W for coffee, hot water and steam dispensing                                       |
| Safety system:                                   | 2 thermostats at 190°C one shot                                                                                                    |
| Temperature monitoring:                          | (NTC) variable resistor sensor - transmits the value to the electronic card                                                          |
| Automatic dosage:                                | Dose adjustment controlled by the electronic system                                                                                  |
| Gear motor:                                      | 2 rotation directions; power supply 24VC                                                                                             |
| Coffee grinder:                                  | Direct current motor with flat ceramic grinder blades                                                                                |
| Pump:                                            | Ulka Type EP5/S GW approx. 13-15 bar with reciprocating piston and thermal switch 100°C 48 W, 230V, 50 Hz, 120V, 60Hz 100V, 50/60 Hz |
| Overpressure valve:                              | Opening at approx. 16-18 bar                                                                                                    |
| Water circuit filling time:                      | Approx. 15 sec Max. on first filling cycle                                                                                           |
| Heating time:                                    | Approx. 45 sec.                                                                                                    |
| Grinding time:                                   | Approx. 8-10 sec.                                                                                                    |
| Housing material                                 | Thermoplastic material                                                                                                    |
| Size (w x h x d)                                 | 215 x 330 x 429 mm (data may vary depending on the model)                                                                            |
| Weight                                           | 7 Kg                                                                                                    |
| Power Cord length                                | 0,8 -1,2 m                                                                                                    |
| Cup size                                         | Up to 152 mm                                                                                                    |
| Water tank                                       | 1800 ml                                                                                                    |
| Water filter                                     | In tank                                                                                                    |
| Coffee bean hopper capacity                      | 250g                                                                                                    |
| Coffee grounds drawer capacity                   | 15 pucks                                                                                                    |
| Energy Efficiency Label                          | Α                                                                                                    |
| Energy saving mode consumption                   | < 1 Wh                                                                                                    |
| Pump pressure                                    | 15 bar                                                                                                    |
| Boiler                                           | Stainless steel type                                                                                                    |
| Safety devices                                   | Thermal fuse                                                                                                    |
| Nominal voltage - Power rating –<br>Power supply | Data stored on the below label placed inside the service door                                                                        |
| Serial Number TW901616236813                     | TW90= product + production location - 1616 = year & production week - 236813 = unique following number                               |

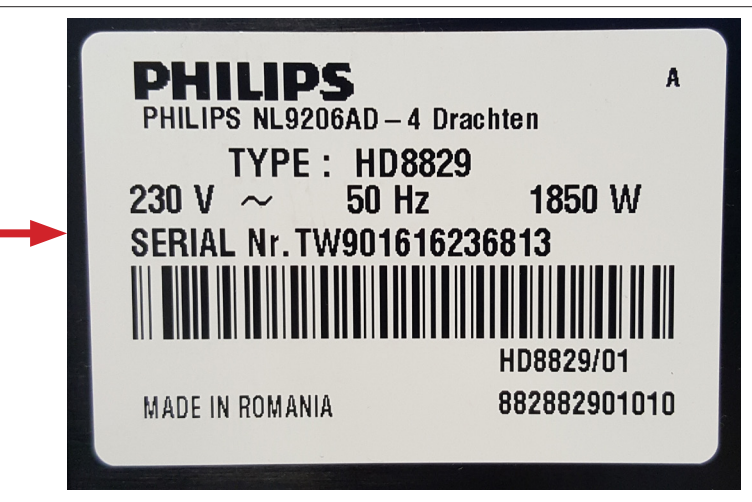

#### PHILIPS 3000 V2

| Table of | contents                                                                   | Page |
|----------|----------------------------------------------------------------------------|------|
| 1.       | Introduction                                                               |      |
| 1.1.     | Consumer Replaceable Parts (CRP) List                                      | 1    |
| 1.2.     | Material                                                                   | 2    |
| 1.3      | Specific tools and equipment                                               | 2    |
| 1.4.     | Safety warnings                                                            | 3    |
| 1.5.     | Water circuit diagram                                                      | 3    |
| 1.6.     | Electrical diagram                                                         | 4    |
| 1.7.     | Service POLICY grid as used for coffee machine                             | 5    |
| 1.8.     | External machine parts Philips 3000 V2 CMF                                 | 5    |
| 1.9.     | External machine parts Philips 3000 V2 EASY CAPPUC-CINO                    | 6    |
| 1.10.    | Internal machine parts                                                     | 7    |
| 1.11.    | Customer menu in the Philips 3000 V2 CMF                                   | 8    |
| 1.12.    | Customer menu in the Philips 3000 V2 EASY CAPPUC-<br>CINO                  | 9    |
| 1.13.    | Troubleshooting                                                            | 10   |
| 1.14.    | Brew Unit mainteinance: Where to grease                                    | 13   |
| 1.15.    | Position of the Brew Unit                                                  | 13   |
| 2.       | Technical specifications                                                   |      |
| 2.1.     | Specification for the measurement of the coffee products temperature.      | 1    |
| 2.2.     | Specification for the measurement of the Milk products temperature.        | 2    |
| 2.3.     | Machine parameters and performance                                         | 4    |
| 3.       | Operating logic                                                            |      |
| 3.1.     | Single microswitch                                                         | 1    |
| 3.2.     | Temperature sensor (adjustment)                                            | 1    |
| 3.3.     | Coffee cycle                                                               | 2    |
| 3.4.     | Coffee grinder Philips 3000 V2                                             | 3    |
| 3.5.     | Low bean level detection, dose quantity adjustment, coffee grinder blocked | 3    |
| 3.6.     | Dose self-learning (SAS)                                                   | 4    |
| 3.7.     | Water level detection (water tank)                                         | 5    |
| 3.8.     | Descaling request                                                          | 5    |
| 3.9.     | Water filter                                                               | 6    |
| 3.10.    | Milk Solution                                                              | 6    |

| Table of contents |                                                               |   |
|-------------------|---------------------------------------------------------------|---|
| 4.                | Service mode                                                  |   |
| 4.1.              | Test Mode Philips 3000 V2                                     | 1 |
| 4.2.              | SteamOut                                                      | 8 |
|                   |                                                               |   |
| 5.                | Espresso Philips Service Center                               |   |
| 5.1.              | Espresso Philips Service Center (EPSC)                        | 1 |
|                   |                                                               |   |
| 6.                | Service and maintenance                                       |   |
| 6.1.              | Repair Flow                                                   | 1 |
|                   |                                                               |   |
| 7.                | Disassembly                                                   |   |
| 7.1.              | Outer Shell                                                   | 1 |
| 7.2.              | Coffee grinder                                                | 2 |
| 7.3.              | Grinder blades                                                | 2 |
| 7.4.              | Coffee grinder adjustment                                     | 3 |
| 7.5.              | Carafe connection and hot/steam water dispenser               | 3 |
| 7.6.              | Central plate                                                 | 4 |
| 7.7.              | Pin boiler                                                    | 4 |
| 7.8.              | Gear motor                                                    | 4 |
| 7.9.              | Pump                                                          | 5 |
| 7.10.             | Flow-meter                                                    | 5 |
| 7.11.             | Boiler                                                        | 5 |
| 7.12.             | CPU board                                                     | 6 |
| 7.13              | Programming access for EPSC (Espresso Philips Service Center) | 6 |
| 7.14.             | KYB interface and display                                     | 6 |
| 7.15.             | Fitting and removing Oetiker clamps                           | 7 |

## CHAPTER 1 INTRODUCTION

#### 1.1. Consumer Replaceable Parts (CRP) List

Consumer Replaceable Parts are parts which we encourage consumers to replace themselves (as required); these parts can be removed without help of a screwdriver

| CRP CTN   | 12NC         | Description                                                            | Compatible for                             | Picture (assembled) |
|-----------|--------------|------------------------------------------------------------------------|--------------------------------------------|---------------------|
| CP0165/01 | 421941308111 | Dip tray                                                               | All black<br>models(exept<br>glossy black) |                     |
| CP0507/01 | 421941310521 | Dip tray                                                               | Silver models                              |                     |
| CP0150/01 | 996530073476 | Water container                                                        | All models                                 |                     |
| CP0166/01 | 421941308121 | Dump box                                                               | All models                                 |                     |
| CP0151/01 | 421944034471 | Drip tray grate                                                        | All models                                 |                     |
| CP0739/01 | 421944092331 | Brew group                                                             | All models                                 |                     |
| CP0504/01 | 421944070662 | BEAN<br>COF.CONTAINER<br>LID (from<br>S.N:FROM S/N.<br>TW901645704032) | All models                                 |                     |

| CP0159/01 | 421941306191 | Black water<br>dispenser            | Easycap only |  |
|-----------|--------------|-------------------------------------|--------------|--|
| CP0158/01 | 996530068626 | Black milk intake<br>tube connector | Easycap only |  |
| CP0332/01 | 421944066941 | Cappuccinatore                      | Easycap only |  |
| CP0377/01 | 421944068711 | Complete milk<br>carafe             | Easycap only |  |

#### 1.2. Material

| Material        | Code and Description                              |
|-----------------|---------------------------------------------------|
| Thermal paste   | Heat resistance > 200°C                           |
| Descaler        | 21001901 "ACC SAE DECALCIFIER 5 L 1 UNIT"         |
| Grease solvent  | 132253695601 "PARALIQ GB 363"                     |
| Silicone grease | 14-INTGR22004 "ACC TUBE FIN FOOD GREASE 2 400 ML" |

#### 1.3. Specific tools and equipment

As well as the standard equipment, the following is required:

| 12NC         | Description                               | Notes                                                                                                 |
|--------------|-------------------------------------------|----------------------------------------------------------------------------------------------------|
| -            | Flathead screwdriver                      | # 0, # 2                                                                                              |
| -            | Torx screwdriver                          | (T10-T20)                                                                                             |
| -            | Cutter                                    |                                                                                                    |
| -            | Cable tie tightening tool                 |                                                                                                    |
| -            | Pliers for Oetiker clamps                 |                                                                                                    |
| -            | Digital Thermometer                       | Type K (accuracy for temperature of 0,05 % or $\pm$ 0,3°C)                                            |
| -            | Temperature probe                         | 80PK-22 (80AK-A Thermocouple adapter required)                                                        |
| -            | Scale                                     | KERN EMB 500-1 or comparable device with a base accuracy of 0,05 % or $\pm$ 0,5 g                     |
| -            | Power meter                               | Voltcraft EnergyCheck 3000 or comparable device with a base accuracy of 1 % or $\pm$ 5W               |
| -            | Stopwatch                                 | Basic model                                                                                           |
| 996530009845 | Serkit                                    | Tool needed for programming with our service tool                                                     |
| -            | EPSC (Espresso Philips Service<br>Center) | Tool used to flash the SW on the machines (for SW upgrade and diagnostics mode). Refer to SDA_114585. |

#### 1.4. Safety warnings

Please, read the Service manual of the machine before starting any maintenance.

Operation, maintenance and/or repair of this device has to be carried out only by qualified persons, trained for work at or with electric devices.

The technicians to operate under safety conditions, needs to:

- 1. Use personal safety devices;
- 2. Disconnect the appliance from the power mains before repairing;
- 3. Before and after repair, it is recommended to perform dielectric strength tests (This domestic appliance is rated as insulation class 1).

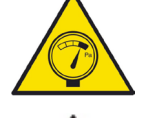

During the machine disassembly the operator has to pay attention to hot and under pressure parts. All parts involved can be find in the hydraulic circuit below schema.

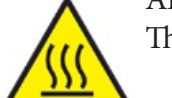

The machine hydraulic circuit can reach maximum pressure of 16/18 bar.

When the machine arrives at the Service Center in descaling mode interrupted, or making Descaling , take EXTREME CARE to avoid any unintentional contacts with the descaler.

After the product has been repaired, it should function properly and has to meet the safety requirements and legal regulations as officially laid down at this moment.

#### 1.5. Water circuit diagram

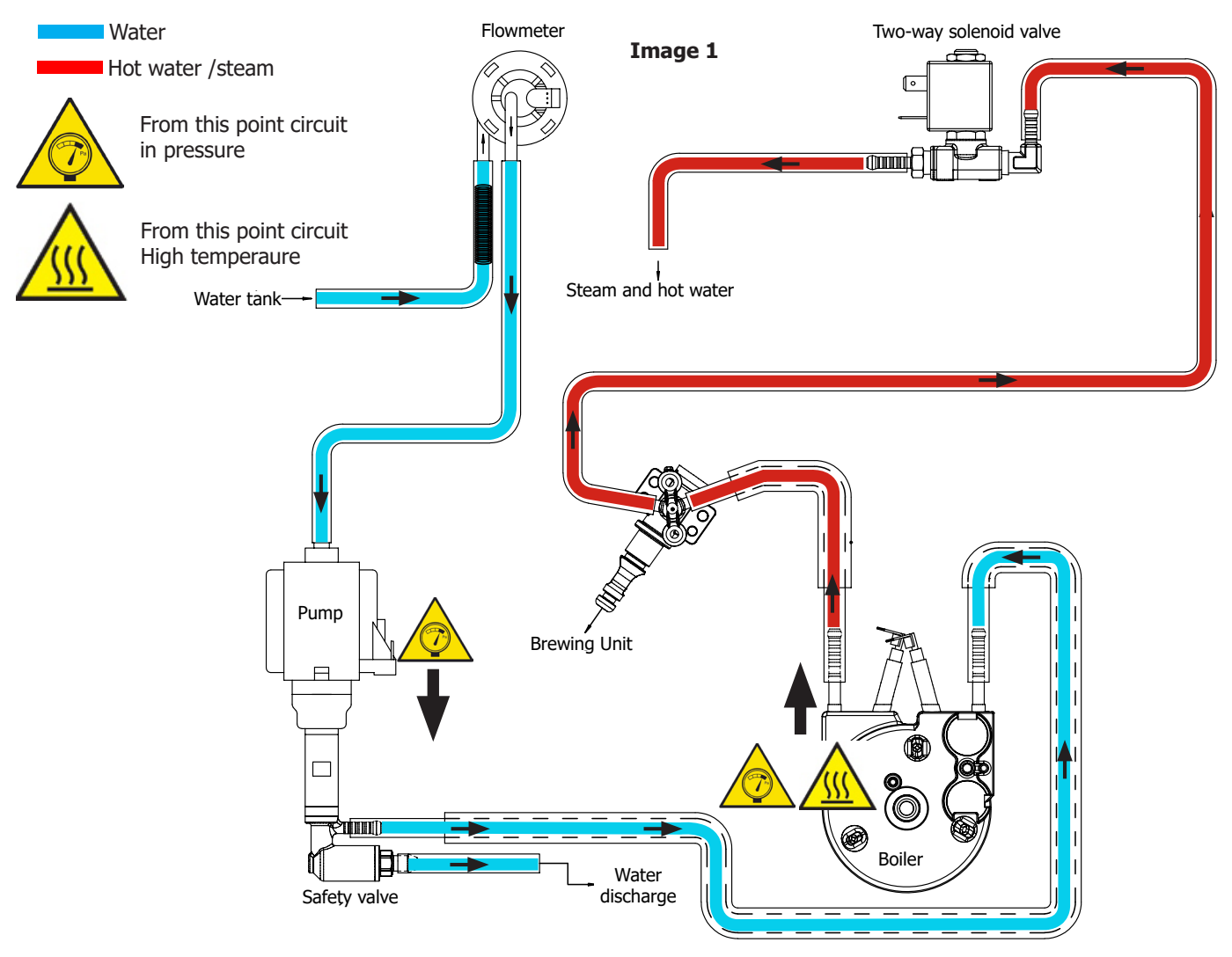

#### 1.6. Electrical diagram

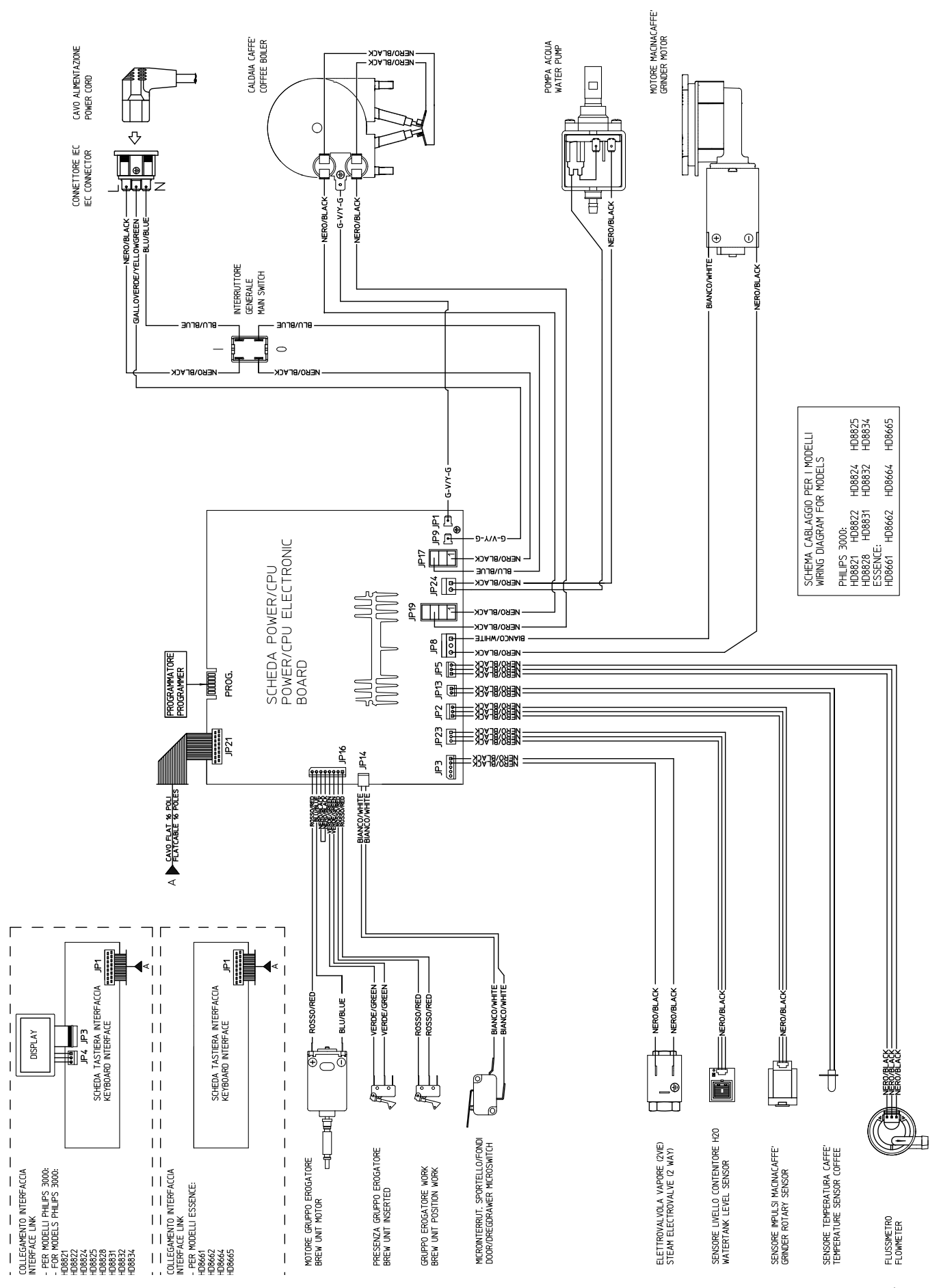

#### 1.7. Service POLICY grid as used for coffee machines

During the repair is always recommended to use, if possible, single parts rather than the correspondent assembly.

#### 1.8. External machine parts Philips 3000 V2 CMF

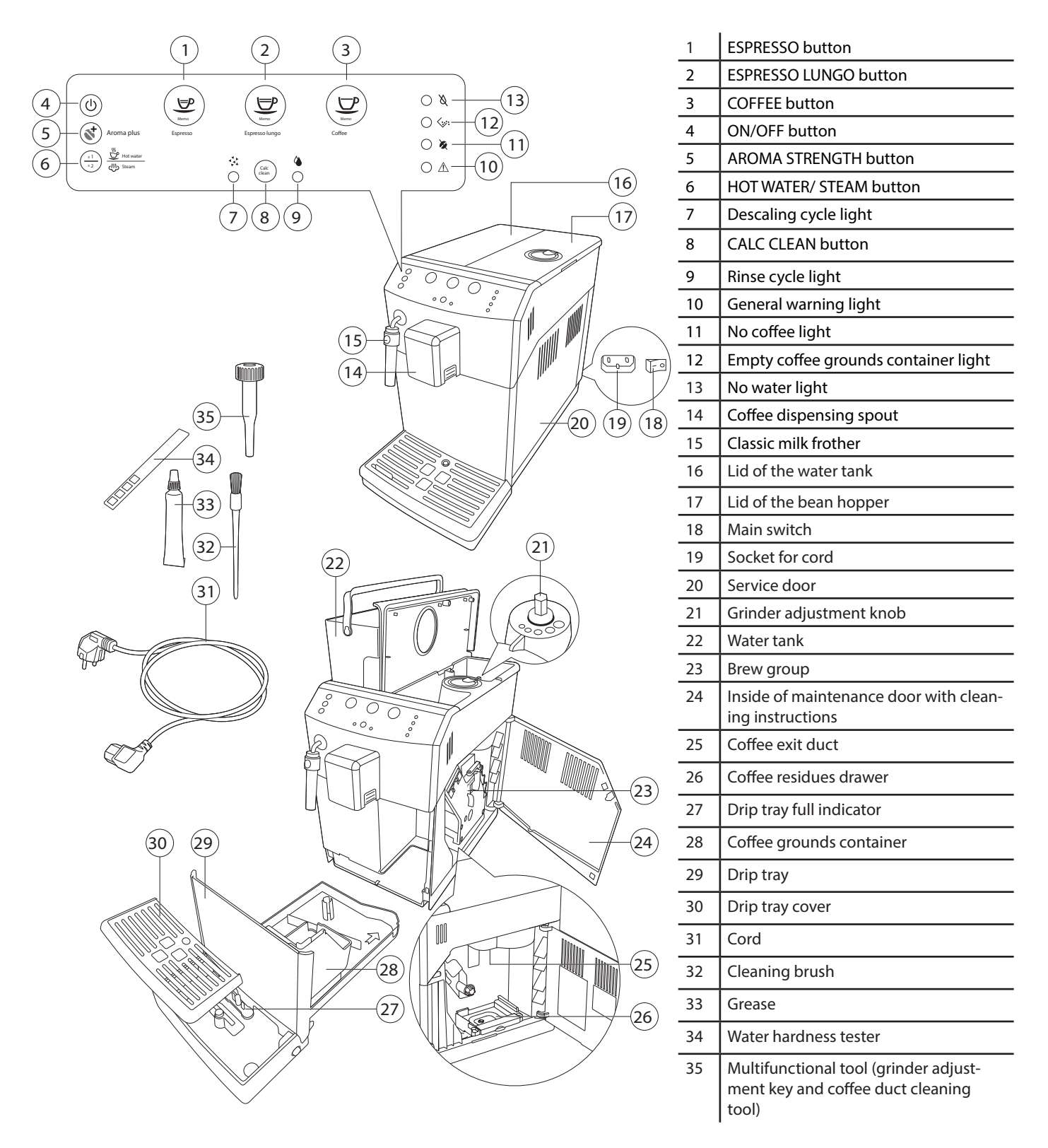

#### 1.9. External machine parts Philips 3000 V2 EASY CAPPUCCINO

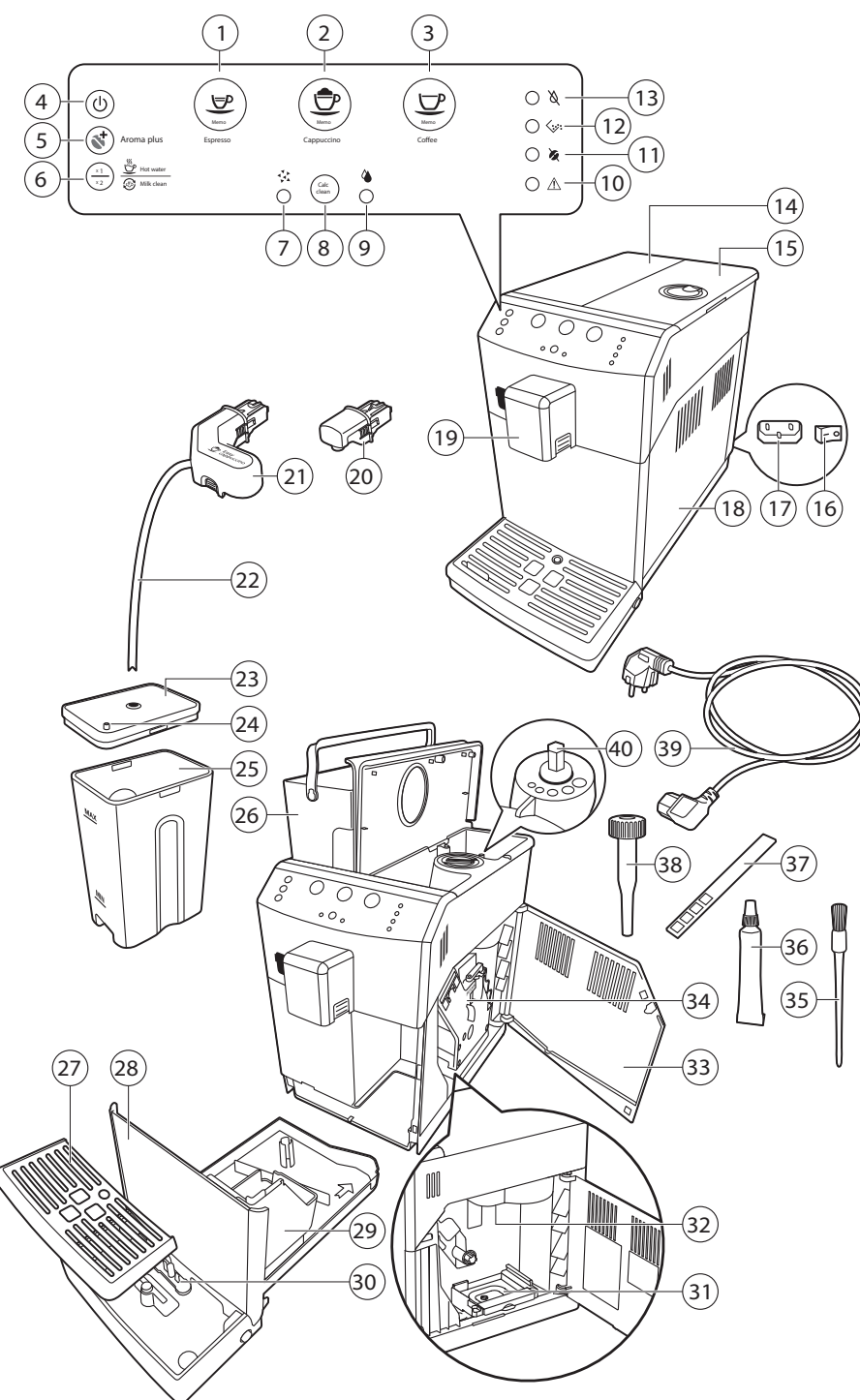

| 1  | ESPRESSO button                                   |
|----|---------------------------------------------------|
| 2  | CAPPUCCINO button                                 |
| 3  | COFFEE button                                     |
| 4  | ON/OFF button                                     |
| 5  | AROMA STRENGTH button                             |
| 6  | HOT WATER/ MILK CLEAN button                      |
| 7  | Descaling cycle light                             |
| 8  | CALC CLEAN button                                 |
| 9  | Rinse cycle light                                 |
| 10 | General warning light                             |
| 11 | No coffee light                                   |
| 12 | Empty coffee grounds container light              |
| 13 | No water light                                    |
| 14 | Lid of the water tank                             |
| 15 | Lid of the bean hopper                            |
| 16 | Main switch                                       |
| 17 | Socket for cord                                   |
| 18 | Service door                                      |
| 19 | Coffee dispensing spout                           |
| 20 | Hot water dispensing spout                        |
| 21 | Automatic milk frother                            |
| 22 | Suction tube                                      |
| 23 | Top of the milk carafe                            |
| 24 | Pin on top of the milk carafe                     |
| 25 | Milk carafe                                       |
| 26 | Water tank                                        |
| 27 | Drip tray cover                                   |
| 28 | Drip tray                                         |
| 29 | Coffee grounds container                          |
| 30 | Drip tray full indicator                          |
| 31 | Coffee residues drawer                            |
| 32 | Coffee exit duct                                  |
| 33 | Inside of service door with cleaning instructions |
| 34 | Brew group                                        |
| 35 | Cleaning brush                                    |
| 36 | Grease                                            |
| 37 | Water hardness tester                             |
| 38 | Multifunctional tool                              |
| 39 | Cord                                              |
| 40 | Grinder adjustment knob                           |

#### **1.10.** Internal machine parts

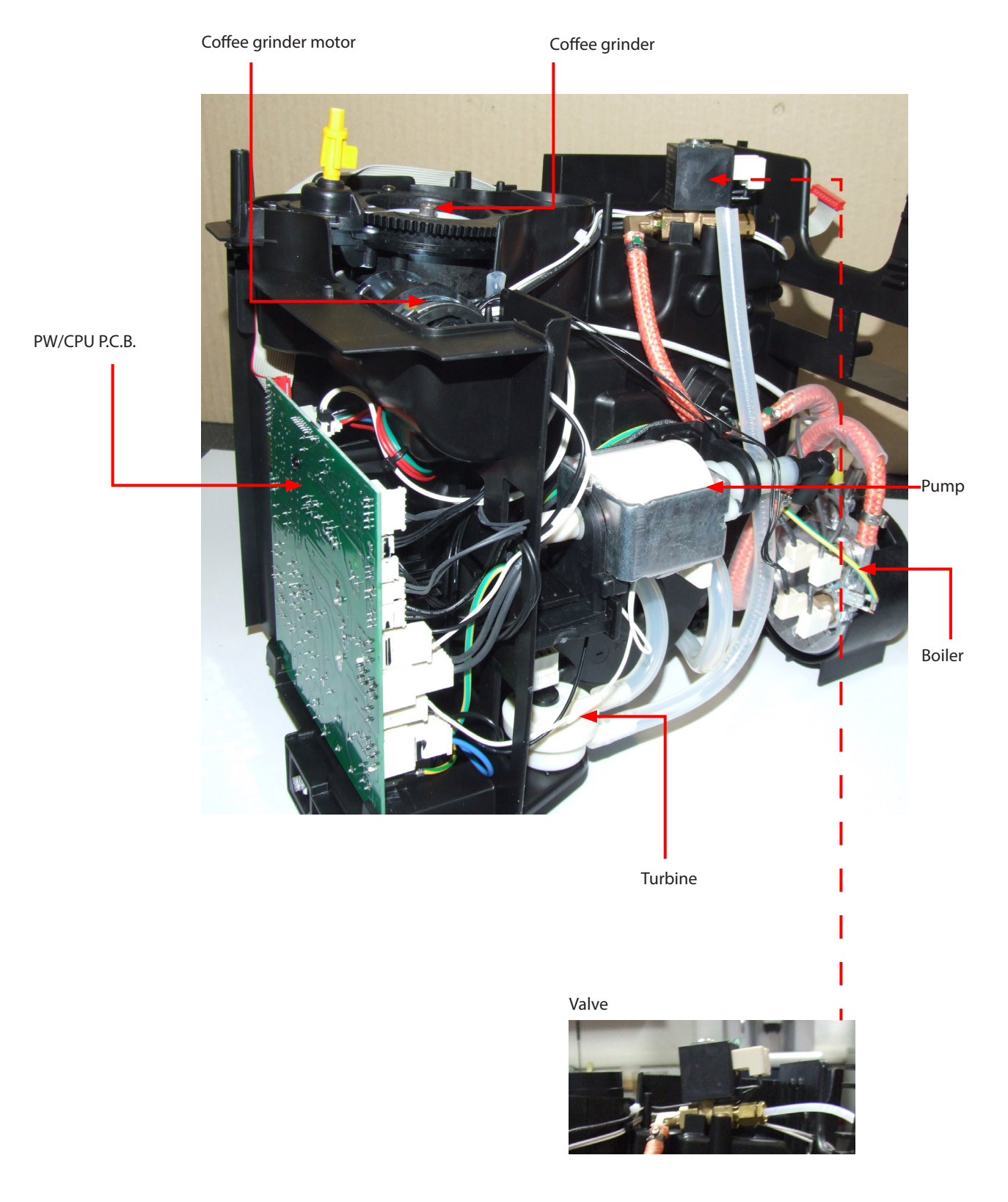

Ð F

õ 🖯 õ

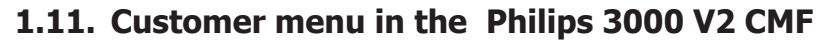

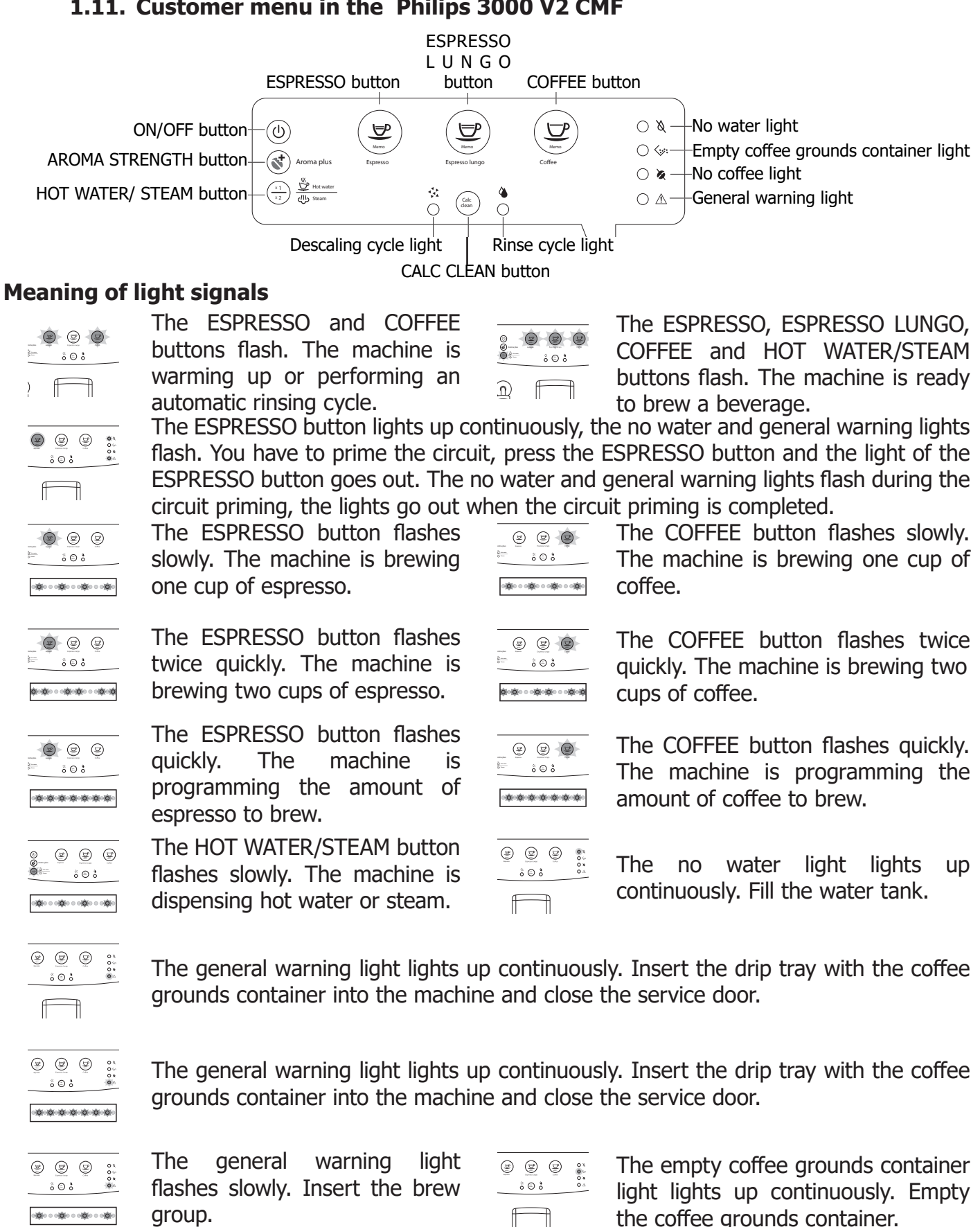

The empty coffee grounds container light flashes. The coffee grounds container is not inserted into the machine. Wait until the empty coffee grounds container light goes out and the general warning light lights up continuously. Insert the coffee grounds container and close the service door. 8/13

#### PHILIPS 3000 V2

#### **01 INTRODUCTION**

![](_page_12_Figure_2.jpeg)

The no coffee light lights up continuously. Fill the coffee bean hopper with coffee beans and restart the brewing cycle. The no coffee light goes out when you press the button of the desired beverage. You can also dispense steam and hot water when the machine shows this warning signal.

![](_page_12_Figure_4.jpeg)

The CALC CLEAN light lights up continuously. You need to descale the machine.

![](_page_12_Figure_6.jpeg)

The no water, empty coffee grounds container, no coffee and general warning lights flash simultaneously. The machine is out of order. Switch off the machine and switch it back on after 30 seconds. Repeat this procedure 2 or 3 times. If the machine does not switch back on, contact the Philips Consumer Care Centre in your country.

#### 1.12. Customer menu in the Philips 3000 V2 EASY CAPPUCCINO

![](_page_12_Figure_9.jpeg)

CALC CLEAN button

#### Meaning of light signals

|                                                            | ight signals                                                                                                    | The ESPRESSO CAPPLICCINO                                                                                                    |
|------------------------------------------------------------|----------------------------------------------------------------------------------------------------|----------------------------------------------------------------------------------------------------|
| ● ③ ●                                                      | The ESPRESSO and COFFEE buttons flash. The machine is warming up or performing an automatic rinsing cycle.                                                                                                    | COFFEE and HOT WATER/MILK<br>CLEAN buttons lights light up<br>continuously. The machine is ready<br>to brew a beverage.                                                     |
|                                                            | The ESPRESSO button lights up continuously flash. You have to prime the circuit. Insert the ESPRESSO button and the light of the ES and general warning lights flash during the circuit priming is completed. | , the no water and general warning lights<br>ne hot water dispensing spout and press<br>SPRESSO button goes out. The no water<br>ircuit priming, the lights go out when the |
|                                                            | The ESPRESSO button flashes slowly. The machine is brewing one cup of espresso.                                                                                                    | The COFFEE button flashes slowly.<br>The machine is brewing one cup of<br>coffee.                                                                                           |
|                                                            | The ESPRESSO button flashes<br>twice quickly. The machine is<br>brewing two cups of espresso.                                                                                                    | The COFFEE button flashes twice<br>quickly. The machine is brewing two<br>cups of coffee.                                                                                   |
| <ul> <li>(a) (a) (a) (a) (a) (a) (a) (a) (a) (a)</li></ul> | The ESPRESSO button flashes<br>quickly. The machine is<br>programming the amount of<br>espresso to brew.                                                                                                    | The no water light lights up continuously. Fill the water tank.                                                                                                    |
|                                                            | <ul> <li>The COFFEE button flashes quickly. The r<br/>coffee to brew.</li> <li>The HOT WATER/MILK CLEAN button flash<br/>water or steam.</li> </ul>                                                           | machine is programming the amount of<br>es slowly. The machine is dispensing hot                                                                                            |

0% 0% 0% 999 The general warning light lights up continuously. Insert the drip tray with the coffee ŝ⊜ å grounds container into the machine and close the service door.  $\square$ The general warning light flashes 0.0 The general warning light 999 ē ⊜ å å 🖯 🁌 flashes slowly. Insert the hot quickly. The brew group is being jóje o sjóje o sjóje o sjóje water dispensing spout. ା**ପ**ାପାଇଡ଼ି ପ୍ରାପ୍ତାପ୍ତାପ୍ତ reset due to machine reset. The empty coffee arounds container general warning The liaht flashes slowly. Insert the brew ő 🖯 ò light lights up continuously. Empty ୍ୱାର୍ଷ୍ଠର ବ୍ୟାର୍ଷ୍ଠର ବ୍ୟାର୍ଷ୍ଠରେ ବ୍ୟାର୍ଷ୍ଠରେ the coffee grounds container. group. The empty coffee grounds container light flashes. The coffee grounds container is not inserted into the machine. Wait until the empty coffee grounds container light goes ő© å out and the general warning light lights up continuously. Insert the coffee grounds  $\square$ container and close the service door. The no coffee light lights up continuously. Fill the coffee bean hopper with coffee beans and restart the brewing cycle. The no coffee light goes out when you press the ő 🛛 ò button of the desired beverage. You can also dispense steam and hot water when the machine shows this warning signal. 9 9 9 The CALC CLEAN light lights up continuously. You need to descale the machine. ô 🛛 ò The no water, empty coffee grounds container, no coffee and general warning lights flash simultaneously. The machine is out of order. Switch off the machine and switch õ 🖸 õ it back on after 30 seconds. Repeat this procedure 2 or 3 times. If the machine does  $\square$ not switch back on, contact the Philips Consumer Care Centre in country.

| Problem                                               | Cause                                                                                                    | Solution                                                                                                    |
|-------------------------------------------------------|----------------------------------------------------------------------------------------------------|----------------------------------------------------------------------------------------------------|
| There is water under the                              | The drip tray is too full and overflowed.                                                                                                    | Empty the drip tray when the drip tray<br>full indicator pops up through the drip<br>tray. Always empty the drip tray before<br>you start descaling the machine. |
| machine.                                              | The machine is not placed on a horizontal surface.                                                                                                    | Place the machine on a horizontal sur-<br>face so that the drip tray full indicator<br>works properly.                                                           |
| The machine does not switch on.                       | The machine is discon-<br>nected.                                                                                                    | Check if the power supply cord is in-<br>serted correctly.                                                                                                    |
| Check if the power supply cord is inserted correctly. | This is normal. The ma-<br>chine uses water to rinse<br>the internal circuit and<br>brew group. Some water<br>flows through the internal<br>system directly into the<br>drip tray. | Empty the drip tray when the 'drip tray<br>full' full indicator pops up through the<br>drip tray cover.                                                          |
|                                                       |                                                                                                    | Place a cup under the dispensing spout to collect rinsing water.                                                                                                 |

#### 1.13. Troubleshooting

| Problem                                                                                             | Cause                                             | Solution                                                                                                    |  |
|----------------------------------------------------------------------------------------------------|---------------------------------------------------|----------------------------------------------------------------------------------------------------|--|
| The machine does not dispense hot water after pressing the HOT WATER button. (Only Easy Cappuccino) | The hot water dispensing spout is not inserted.   | Insert the hot water dispensing spout<br>and press the HOT WATER button<br>again.                                                                                                    |  |
|                                                                                                    | The brew group is not po-<br>sitioned correctly.  | Close the maintenance door. Switch<br>the machine off and back on again.<br>Wait for the machine ready screen to<br>appear and then remove the brew<br>group.                                                                                             |  |
| The brew group cannot be removed.                                                                   | The coffee grounds con-<br>tainer is not removed. | Remove the coffee grounds container before removing the brew group.                                                                                                    |  |
|                                                                                                    | The machine is still in the descaling process.    | You cannot remove the brew group<br>when the descaling process is active.<br>First complete the descaling process<br>and then remove the brew group.                                                                                                    |  |
| The brow group cannot be                                                                            | The brew group is not in the correct position.    | The brew group was not put in rest<br>position before it was placed back.<br>Make sure that the lever is in contact<br>with the base of the brew group and<br>that the hook of the brew group is in<br>the correct position.                              |  |
| inserted.                                                                                           |                                                   | Reset the machine by switching it on<br>and off. Place the drip tray and the<br>coffee grounds container back. Leave<br>the brew group out. Close the mainte-<br>nance door and switch the machine on<br>and off. Then try to reinsert the brew<br>group. |  |
|                                                                                                    | The grinder is set to a coarse setting.           | Adjust the grinder to a finer setting.                                                                                                    |  |
|                                                                                                    | The brew group is dirty.                          | Clean the brew group. For thorough cleaning, follow the monthly cleaning procedure with the degreasing tablet.                                                                                                    |  |
| The coffee has too little crema or is watery.                                                       | The coffee exit duct is dirty.                    | Clean the coffee exit duct thoroughly<br>with the handle of the multifunctional<br>tool or a spoon handle.                                                                                                    |  |
|                                                                                                    | The coffee blend is not the correct one.          | Try another coffee blend.                                                                                                    |  |
|                                                                                                    | The machine is performing its self-adjustment.    | Brew a few cups of coffee.                                                                                                    |  |

#### PHILIPS 3000 V2

| Problem                                                         | Cause                                                                                                    | Solution                                                                                                    |  |  |
|-----------------------------------------------------------------|----------------------------------------------------------------------------------------------------|----------------------------------------------------------------------------------------------------|--|--|
| The coffee is not bet                                           | The cups you use are cold.                                                                                                    | Preheat the cups by rinsing them with hot water.                                                                                                    |  |  |
| enough.                                                         | You added milk.                                                                                                    | Whether the milk you add is warm or cold, it will always decrease the temperature of the coffee to some extent.                                                |  |  |
|                                                                 | The grind is set too fine.                                                                                                    | Adjust the grinder to a coarser setting.                                                                                                    |  |  |
| The machine grinds the cof-                                     | The brew group is dirty.                                                                                                    | Clean the brew group.                                                                                                    |  |  |
| fee beans, but coffee does<br>not come out.                     | The coffee dispensing spout is dirty.                                                                                           | Clean the coffee dispensing spout and its holes with a pipe cleaner.                                                                                           |  |  |
|                                                                 | The coffee exit duct is blocked.                                                                                                | Clean the coffee exit duct with the handle of the multifunctional tool or a spoon handle.                                                                      |  |  |
|                                                                 | The grind is ground too finely.                                                                                                 | Change the grinder to a coarser set-<br>ting.                                                                                                    |  |  |
| The coffee comes out clow                                       | The brew group is dirty.                                                                                                    | Clean the brew group.                                                                                                    |  |  |
| ly.                                                             | The coffee exit duct is blocked.                                                                                                | Clean the coffee exit duct with the handle of the multifunctional tool or a spoon handle.                                                                      |  |  |
|                                                                 | The machine circuit is blocked by limescale.                                                                                    | Descale the machine.                                                                                                    |  |  |
|                                                                 | The automatic milk frother<br>is dirty or not assembled<br>or installed correctly.                                              | Clean the automatic milk frother and make sure it is correctly assembled or installed.                                                                         |  |  |
| The milk does not froth.                                        | The type of milk used is not suitable for frothing.                                                                             | Different types of milk result in dif-<br>ferent amounts of froth and different<br>froth qualities. Semi-skimmed or full-<br>fat cow's milk give good results. |  |  |
| The filter does not fit                                         | You need to remove air from the filter.                                                                                         | Let air bubbles come out of the filter.                                                                                                    |  |  |
| The filter does not fit.                                        | There is still water in the water tank.                                                                                         | Empty the water tank before you in-<br>stall the filter.                                                                                                    |  |  |
| The coffee grounds con-<br>tainer light lights up too<br>early. | Coffee grounds contain-<br>er as been emptied with<br>while the machine was<br>switched off and the coun-<br>ter did not reset. | Empty the coffee grounds container with the machine switched on.                                                                                               |  |  |

# Piston spring Piston bush Connecting rod Coffee container

#### **1.14. Brew Unit mainteinance: Where to grease.**

#### 1.15. Position of the Brew Unit

![](_page_16_Picture_5.jpeg)

## TECHNICAL SPECIFICATIONS

**CHAPTER 2** 

#### 2.1. Specification for the measurement of the coffee products temperature.

The below procedure is also contained in the Symptom Cure 97832.

The temperature is influenced by the flow from the dispenser and stratification of temperatures in the glass. In order to consider these phenomena and to introduce measures that allow comparisons in controlled conditions, below guidelines must be followed: Conditions:

Water temperature in tank: 23°C (+/-2°C). a)

b) It must be used a plastic cup (see picture N°1).

c) It must be used a thermocouple thermometer (e.g. type K - see picture N°2).

The coffee machine is tested without any change of parameters or calibrations, which may affect the d) temperature of products, so the measurement of temperature must be done with machine in default factory setting.

Procedure:

1. The temperature must be measured in the cup, immediately after dispensing. Cup has to be placed on a nonmetal surface using a thermocouple thermometer (Picture 1).

2. The temperature in the cup is measured by immersing the probe of the thermometer up to touch the bot tom. The probe then must be moved in a circular motion for 5/6 rotations. At the of the rota- tions, stop in the center of the cup (Picture 2).

3. The highest temperature measured during the rotations is the value we are searching for, and that must be reported;

4. Test measurement: from end of dispensing to the end of rotations must be completed within 12 seconds.

5. The distance of the probe from the bottom of the glass is a function of the quantity of coffee dis- pensed: 10mm for 35gr - 17mm for 60gr - 35mm for 120gr and superior (Picture 3).

Limits of acceptability The acceptance limits are divided by features and products and are the following:

Espresso Coffee Italy Q.ty 25/40 gr. Temperature of 1st product  $69^{\circ}C \le 85^{\circ}C$ Temperature of 2nd product  $72^{\circ}C \le 85^{\circ}C$ 

Coffee Q.ty 70/120 gr. Temperature of 1st product  $69^{\circ}C \le 85^{\circ}C$ Temperature of 2nd product  $72^{\circ}C \le 85^{\circ}C$ 

![](_page_18_Picture_18.jpeg)

![](_page_18_Picture_19.jpeg)

![](_page_18_Figure_20.jpeg)

#### 2.2. Specification for the measurement of the Milk products temperature.

#### **Milk evaluation**

To carry out the test, a partially skimmed UHT milk with a percentage of grease between 1.5-1.8% at a refrigerator temperature Trefr. (between 4 to 10°C) must be used.

The milk product must be checked on a beaker of 250 ml of capability and with an inner diameter of 70mm, brewing 100gr of product.

#### Parameters to be respected:

The parameters to be respected are: milk temperature and height of the cream.

#### Milk temperature in the beaker:

System without Pinless Wonder: With milk at Trefr. (about 4-10 °C):  $\Delta \ge 36$ 

![](_page_19_Picture_10.jpeg)

#### Height of the milk cream in the beaker:

Manual system (pannarello)  $\geq$  15mm on 100gr. of brewed product

Semi-automatic system (cappuccinatore)  $\geq$  20mm on 100gr. of brewed product

#### How to measure the temperature of the milk.

- 1. The measurement is carried out in the beaker, immediately after the end of milk brew, positioned on a non-metallic surface, using a thermocouple thermometer (eg. Type K). Stop the preparation of mixed product: at the end of milk brewing, where "One Touch product" function is present.
- 2. The temperature is measured by immersing the probe of the thermometer, positioning the probe inside the beaker at about 10mm from the bottom of the container, then the probe moves in a circular motion for 3-5 turns, stopping at the end, at the center of the beaker. It detects the maximum temperature reached in a time of relief between 3 to 5 seconds. It is important the mixing of milk before the measurement at 10mm from the bottom of the beaker. If the mixing is correct, temperature, for a few fractions of a second, during the measurement should not oscillate.

#### How to measure the milk cream.

The temperature (Trefr or Tamb) of the milk doesn't affect as much the test result on measuring the milk cream; by convection is assumed to always use milk at refrigerator temperature **T**refr.

#### Manual systems (Pannarello)

Pour 100cc. of milk at Trefr. in a beaker of 250 ml of capacity and with a inner diameter of 70 mm; with machine in steam mode:

- 1. Open the steam knob to discharger water circuit for 4 sec, then close the knob.
- 2. Place the beaker with the frother dipped in milk, open the steam knob to maximum and start the chronometer.
- 3. After about 30 to 60 seconds, close the knob and check the result on milk.

#### Semi-automatic systems (Cappuccino)

Pours milk at Trefr. in a container ; with the machine in steam mode:

- 1. Open the steam knob to discharge water circuit for 4 sec. then close the knob.
- 2. Insert the silicone tube in the milk container, placing a beaker of 250 ml capacity and with an inner diameter of 70 mm under the cappuccino maker and open the steam knob.
- 3. After having provided 100gr. of product, close the knob and check the result obtained on milk. Note: The same applies to machines which have a steam key on the user interface and a solenoid value in place of the steam tap.

In case the machine allows modify of the emulsion through the menu, use the machine with the emulsion set to the default value.

| Manual, Semi-Auto | Manual, Semi-Automatic and Automatic's Milk System |  |  |  |  |
|-------------------|----------------------------------------------------|--|--|--|--|
| Grams of Product  | t Minimun Height of the milk cream                 |  |  |  |  |
| ≥ 130             | ≥ 30mm                                             |  |  |  |  |
| 120               | ≥ 25mm                                             |  |  |  |  |
| 110               | ≥ 22mm                                             |  |  |  |  |
| 100               | ≥ 20mm                                             |  |  |  |  |
| 90                | ≥ 16mm                                             |  |  |  |  |
| 80                | ≥ 13mm                                             |  |  |  |  |
| 70                | ≥ 11mm                                             |  |  |  |  |

Related to the above testing procedure derives the following table of acceptability:

**NB:** To verify more accurately the height of the cream, a practical expedient dictated by experience is to add to the product just delivered a small amount of coffee. The addition of coffee immediately put in evidence the surface of separation between liquid and cream.

#### **2.3.** Machine parameters and performance

| PRODUCT QUANTITY  | Minimum<br>amount (gr.<br>±10) | Default<br>amount (gr.<br>±10) | Maximum amount<br>( ±10%) | Programm. by the user | Machines    |
|-------------------|--------------------------------|--------------------------------|---------------------------|-----------------------|-------------|
| Espresso          | 10                             | 40                             | 230                       | Yes                   |             |
| Espresso lungo    | 10                             | 80                             | ) 230 Yes                 |                       | Only HD8827 |
| Cappuccino        | 10 50 230                      |                                | Yes                       | Only HD8829           |             |
| Coffee            | 10 120 230 Yes                 |                                |                           |                       |             |
| Hot water         | No timeout                     |                                |                           |                       |             |
| Steam for frother | Max 180 seconds                |                                |                           |                       |             |

| DREG DRAWER              | Description and values                                                      |  |
|--------------------------|-----------------------------------------------------------------------------|--|
| Time-out for dreg drawer | 5 sec.                                                                      |  |
| Reset dreg counter       | Dreg emptying alarm, if the dreg drawer is removed for more than 5 seconds. |  |

| STANDBY                                   | Description and values |  |
|-------------------------------------------|------------------------|--|
| Inlet time (default)                      | 15 minutes             |  |
| Inlet time programmed by Production/Serv- | Yes                    |  |
| ice                                       |                        |  |
| Boiler temperature during Standby         | Boiler OFF             |  |

| WATER TANK                                     | Description     |
|------------------------------------------------|-----------------|
| Water reserve (pulses) with water filter       | 200             |
| Water reserve (pulses) with no water filter    | 200             |
| Water reserve modifiable by Production/Service | No              |
| departments                                    |                 |
| "Fill tank" alarm                              | Yes             |
| "No tray" alarm                                | Yes (Fill tank) |
| Water mains                                    | No              |

## CHAPTER 3 OPERATING LOGIC

#### **3.1.** Single microswitch

#### Switching on

When the machine is switched on, the gear motor repositions itself as follows:

- It acts on microswitch 1
- The gear motor changes its rotation direction and moves upwards again by approx. 1-2 mm.
- The boiler begins to heat the water for approx. 45 sec., at full power, in order to reach the optimal temperature. The temperature will then remain at a constant level.

![](_page_23_Figure_8.jpeg)

The gear motor is powered by a direct current motor that engages with the smaller double toothed wheel using a worm screw. The unit is mounted on the axle of the large gear wheel and when a coffee is requested, it moves from the standby position to the dispensing position, and then back to the standby position again.

- Standby position: 1
- Dispensing position: 2

| Temp. (°C) | R nom (kΩ) | ΔR (+/- %) |
|------------|------------|------------|
| 20         | 61.465     | 8.6        |
| 50         | 17.599     | 5.9        |
| 75         | 7.214      | 4.1        |
| 80         | 6.121      | 3.7        |
| 85         | 5.213      | 3.4        |
| 90         | 4.459      | 3.1        |
| 100        | 3.3        | 2.5        |
| 125        | 1.653      | 3.9        |
| 150        | 0.893      | 5.1        |

#### 3.2. Temperature sensor (adjustment)

An NTC is used as a temperature sensor; in the event of overheating this reduces boiler element power consumption.

The electronic system detects the current boiler temperature from the drop in voltage of the sensor and adjusts it accordingly.

Heating element values and corresponding temperatures: see table.

#### 3.3. Coffee cycle

| Main switch ON             |                  | START | STOP                                                                                             |  |
|----------------------------|------------------|-------|--------------------------------------------------------------------------------------------------|--|
| Time                       |                  |       |                                                                                                  |  |
| Coffee grinder             |                  |       | Time<br>(Dosage)                                                                                 |  |
| Heating                    | approx.          |       |                                                                                                  |  |
| Pump                       |                  |       | Pump operation (flow<br>meter pulses) in<br>accordance with the<br>amount of product<br>selected |  |
| Brewing unit gear<br>motor | ↓ <mark>↑</mark> |       |                                                                                                  |  |
| Status                     | Heating          | Ready | Coffee cycle                                                                                     |  |

#### Notes: \* Only with Pre-brewing

![](_page_24_Figure_5.jpeg)

#### Single microswitch gear motor

#### Switching on

When the machine is switched on, the gear motor repositions itself as follows:

- It acts on microswitch 1 (see following chapter).
- The gear motor changes its rotation direction and moves upwards again by approx. 1-2 mm.
- The boiler begins to heat the water for approx. 45 sec., at full power, in order to reach the optimal temperature. The temperature will then remain at a constant level.

#### **Coffee cycle**

- 1. The coffee grinder starts the grinding process (controlled by Time).
- 2. The gear motor (brewing unit) moves to the brewing position.
- 3. Preliminary dispensing phase (short pump activity, short pause).
- 4. Product dispensing (the pump operation period is defined by the amount of product dispensed).
- 5. The gear motor moves to its home position (the dregs are expelled automatically).

#### 3.4. Coffee grinder Philips 3000 V2

![](_page_25_Picture_3.jpeg)

The coffee grinder is driven by a direct current motor (1) using a worm screw helicoidal wheel transmission (2).

The worm screw (2) drives a plastic gear wheel (3), which turns the lower grinder (4) and the increment pin (5)

There are two magnets (6) in the gear wheel; at every rotation these induce two pulses to a Hall sensor, which in turn transmits them to the electronic system.

## 3.5. Low bean level detection, dose quantity adjustment, coffee grinder blocked

![](_page_25_Figure_8.jpeg)

#### No coffee

A low coffee bean level is detected by the Hall sensor, after variations in the pulse frequency (with or without coffee).

If there are no coffee beans (operation while empty), the number of rotations – and therefore the number of pulses – will be greater.

#### t1 = no coffee indication

If, however, there are coffee beans, the number of rotations will be lower due to the force created by the grinding.

#### t2 = no indication

**t3 and t4 =** this measurement is performed at the end of each grinding process

#### Dose quantity adjustment

The dose quantity is adjusted in accordance with the pulses detected (number of rotations proportional to the selected flavor – mild, medium or strong).

#### Coffee grinder blockage

If the coffee grinder becomes blocked for any reason,

pulses will no longer be transmitted to the electronic system and the grinder will come to a stop.

#### 3.6. Dose self-learning (SAS)

The aim of this function is to automatically regulate the average dose of ground coffee (SELF-LEARNING); this takes place with an algorithm based on the following values and setting by the user:

1. Number of coffee grinder pulses during the grinding cycle.

2. Max. average value of the power consumed by the gear motor during the coffee brewing cycle.

3. Aroma selected by the user.

The algorithm compares the maximum average value of the power consumed by the gear motor with the value listed in the table for the selected aroma, in order to calculate the new grinding pulse value for the next coffee produced.

If the power consumption value is less than the minimum current value, the grinding pulses will be increased by 2.

If the power consumption value is greater than the maximum current value, the grinding pulses will be decreased by 4.

If the power consumption value falls within the "over-torque" interval, the product will be dispensed and the grinding pulses will be decreased by 10.

If the power consumption value falls within the "abort cycle" interval, the dreg will be expelled and the grinding pulses will be decreased by 10.

If the "pre-ground" flavour is selected by the user, no modification will be made.

#### This guarantees that, regardless of the coffee type used, the grinding level setting and the wear on the grinders, the ground coffee dose always remains constant.

|                            |   |          |                       | DOSE ADJUSTMENT (NUMBER OF GRINDER IMPULSES)<br>TO APPLY TO MED AROMA |                                      |                          |                          |                             |
|----------------------------|---|----------|-----------------------|-----------------------------------------------------------------------|--------------------------------------|--------------------------|--------------------------|-----------------------------|
|                            |   | 3 levels | 5 levels              | +2                                                                    | 0                                    | -4                       | -10                      | -10 and<br>CYCLE<br>ABORTED |
|                            | A | Light    | Very Light            | MAX_CURRENT_mA<br><150mA                                              | <=150mA<br>MAX_CURRENT_mA<br><=250mA | MAX_CURRENT_mA<br>>250mA | MAX_CURRENT_mA<br>>800mA | MAX_CURRENT_mA<br>>1000mA   |
| Aroma<br>of the<br>grinded | в | Med      | Light<br>Med          | MAX_CURRENT_mA<br><250mA                                              | <=250mA<br>MAX_CURRENT_mA<br><=350mA | MAX_CURRENT_mA<br>>350mA | MAX_CURRENT_mA<br>>800mA | MAX_CURRENT_mA<br>>1000mA   |
| product                    | с | Strong   | Strong<br>Very Strong | MAX_CURRENT_mA<br><350mA                                              | <=350mA<br>MAX_CURRENT_mA<br><=500mA | MAX_CURRENT_mA<br>>500mA | MAX_CURRENT_mA<br>>800mA | MAX_CURRENT_mA<br>>1000mA   |

#### Important:

For perfect operation, machine adjustment should take place in the area of the fields highlighted in green (A, B, C). When the type or brand of coffee is changed, there may be variations in the size of the beans and their stickiness or roasting level. This leads to variations in power consumption (mA), with resulting excessive or insufficient doses (until the necessary adjustments have been made to compensate for this change).

Caution: In the case of excessive dosage, powder may be expelled into the dreg drawer. This is not a fault, but can occur during preliminary operation or after a service.

#### 3.7. Water level detection (water tank)

![](_page_27_Picture_3.jpeg)

#### 3.8. Descaling request

Flow meter pulses

![](_page_27_Figure_5.jpeg)

## "Descaling" – message with water filter inserted

(appliances with display only)

The water hardness is set on the basis of the regional water hardness analysis (1, 2, 3, 4).

#### Filter off:

If the function is turned off the electronics assembly monitors the flow meter pulses, recording one pulse each turn.

#### Filter on:

If the function is turned on the electronics assembly monitors the flow meter pulses, recording one pulse every two turns.

#### "Change water filter" message

The electronics assembly uses the flow meter impulses to keep track of the amount of water which has flowed through; after the specified amount (set in accordance with the water hardness level), the "Replace filter" message appears.

#### 3.9. Water filter

![](_page_28_Picture_3.jpeg)

#### **Function:**

- Reduced limescale deposits which take longer to form. •
- Improved water quality. •
- Improved taste due to the ideal water hardness. •

#### Life span / descaling performance:

- 10 ° dH
- 60 litres
- 2 months .

To achieve the best possible operating mode consistency over the total life span, the water is channelled using a 3-stage bypass (A, B, C) depending on the degree of hardness. See small image.

| Descaling cycle frequency                                                                             |                     |                             |                             |  |  |  |
|----------------------------------------------------------------------------------------------------|---------------------|-----------------------------|-----------------------------|--|--|--|
| Hard-<br>ness                                                                                         | Water hardness      | Without water filter        | With water filter           |  |  |  |
| 1                                                                                                    | Soft (up to 7°dH)   | 240 litres (480,000 pulses) | 480 litres (960,000 pulses) |  |  |  |
| 2                                                                                                    | Medium (7° - 14°dH) | 120 litres (240,000 pulses) | 240 litres (480,000 pulses) |  |  |  |
| 3         Hard (15° - 21°dH)         60 litres (120,000 pulses)         120 litres (240,000 pulses)   |                     |                             |                             |  |  |  |
| 4         Very hard (over 21°dH)         30 litres (60,000 pulses)         60 litres (120,000 pulses) |                     |                             |                             |  |  |  |
| Each litre of water corresponds to approximately 1925 pulses.                                         |                     |                             |                             |  |  |  |

![](_page_28_Figure_14.jpeg)

3.10. Milk Solution

The steam passes through the pipe creating a sucking effect that pulls the milk upwards.

## **CHAPTER 4**

## **SERVICE MODE**

#### 4.1. Test Mode Philips 3000 V2

![](_page_30_Picture_3.jpeg)

#### To enter Test Mode

The machine enters in test mode by holding together Espresso and Calc-Clean button while switching on the machine by mean of the main switch on the backside of the CA.

Once entered shows Led Espresso, Led Coffee flashing in series (Level 0).

There are 6 different level, in each level the coffee-machine can execute different commands,

Level 0: Entry Level; in this level can be done Reset to default

Level 1: The machine can test the interface (Leds & Buttons):

- a) Button "Espresso"
- b) Button "Coffee"
- c) Button "Espresso Lungo" (CMF) or "Easy Cappuccino" (AMF)
- d) Button "Calc-Clean";
- e) Button "Aroma Plus" & Led Aroma Plus under the button;
- f) Button "Steam/Hot-Water" & Led Steam Hot-Water under the button;
- g) Button "Stand-By" & Led Stand-By under the button;
- h) No Water LED
- i) General Alarm LED
- j) Descale LED
- k) Rinsing LED
- I) Dreg drawer full LED
- m) No Beans LED

Level 2: The machine can test other input signal:

a) Microswitch door closed/opened

b) Microswitch present of the brewing unit

c) Water Tank sensor

**Level 3:** The machine can test the loads in low voltage: a) Brew Unit movement upward and downward (24V DC)

**Level 4:** The machine can test the loads:

a) Pump (230V AC)

b) DC Solenoid Valve @24V.

c) Flow Meter

**Level 5:** The machine can test: a) Heater (100-120-230V AC)

b) Grinder (140-170-320V AC)

c) Crinder concer

c) Grinder sensor

The user can switch the level by pressing the Button Stand-By, the machine shows the level of the test:

a) Level 1 : Led Espresso ON (G), Led Stand-by ON (R)

b) Level 2 : Led Espresso ON (G), Led Descale ON (O)

c) Level 3 : Led Espresso ON (G), Led Descale ON (O), Led Calc-Clean ON (O)

- d) Level 4 : Led Espresso ON (G), Led Descale ON (O), Led Calc-Clean ON (O), Led Rinsing ON(O)
- e) Level 5 : Led Espresso ON (G), Led Descale ON (O), Led Calc-Clean ON (O), Led Rinsing ON(O), Led Coffee ON (G).

Legend:

(O) = Orange

(G) = Green

(R) = Red

![](_page_31_Figure_25.jpeg)

At the start up all loads are turned off. The software allow to have only one load active at the same time.

#### Level 0 (Start Test mode)

| Start condition: NO BU, NO drag drawer, Door open, No | LED INDICATION    |            |  |
|-------------------------------------------------------|-------------------|------------|--|
| Water sensor                                          | Led Espresso      | Led Coffee |  |
|                                                       | Blink Alternately |            |  |

#### Press BUTTON Stand-By to move to the next screen

#### Level 1 (Key)

| <b>Start condition:</b> NO BU, NO drag drawer, door open and No Water sensor | LED INDICATION |                |                 |                         |                |                |
|------------------------------------------------------------------------------|----------------|----------------|-----------------|-------------------------|----------------|----------------|
|                                                                              | Led<br>NoBeans | Led<br>NoWater | Led<br>GenAlarm | Led Dreg<br>drawer full | Led<br>Descale | Led<br>Rinsing |
|                                                                              | OFF            | OFF            | OFF             | OFF                     | OFF            | OFF            |

| Press Espresso Button                                                                                     |                |                |                 |                         |                |                |
|----------------------------------------------------------------------------------------------------|----------------|----------------|-----------------|-------------------------|----------------|----------------|
| Action by user                                                                                            |                |                | LED IND         | ICATION                 |                |                |
|                                                                                                    | Led<br>NoBeans | Led<br>NoWater | Led<br>GenAlarm | Led Dreg<br>drawer full | Led<br>Descale | Led<br>Rinsing |
| Switch on Red Leds NoWater & Dreg drawer full                                                             | OFF            | ON             | OFF             | ON                      | OFF            | OFF            |
| ERROR: Led NoWater remains off, check the interface board and flat cable (JP21)                           |                | OFF            |                 | ON                      |                |                |
| ERROR: Led Dreg drawer full remains off, check the interface board and flat cable (JP21)                  |                | ON             |                 | OFF                     |                |                |
| ERROR: Led NoWater & Dreg drawer full re-<br>main off, check the interface board and flat<br>cable (JP21) |                | OFF            |                 | OFF                     |                |                |

| Press CalcCLean Button                                                                   |                |                |                 |                         |                |                |
|------------------------------------------------------------------------------------------|----------------|----------------|-----------------|-------------------------|----------------|----------------|
| Action by user                                                                           |                |                | LED IND         | ICATION                 |                |                |
|                                                                                          | Led<br>NoBeans | Led<br>NoWater | Led<br>GenAlarm | Led Dreg<br>drawer full | Led<br>Descale | Led<br>Rinsing |
| Switch on Orange Leds Descale & Rinsing                                                  | OFF            | OFF            | OFF             | OFF                     | ON             | ON             |
| ERROR: Led Descale remains off, check the interface board and flat cable (JP21)          |                |                |                 |                         | OFF            | ON             |
| ERROR: Led Rinsing remains off, check the in-<br>terface board and flat cable (JP21)     |                |                |                 |                         | ON             | OFF            |
| ERROR: Led Descale & Rinsing remain off, check the interface board and flat cable (JP21) |                |                |                 |                         | OFF            | OFF            |

| Press Coffee Button                                                                       |                |                |                 |                         |                |                |
|-------------------------------------------------------------------------------------------|----------------|----------------|-----------------|-------------------------|----------------|----------------|
| Action by user                                                                            |                | LED INDICATION |                 |                         |                |                |
|                                                                                           | Led<br>NoBeans | Led<br>NoWater | Led<br>GenAlarm | Led Dreg<br>drawer full | Led<br>Descale | Led<br>Rinsing |
| Switch on Red Leds GenAlarm & NoBeans                                                     | ON             | OFF            | ON              | OFF                     | OFF            | OFF            |
| ERROR: Led NoBeans remains off, check the interface board and flat cable (JP21)           | OFF            |                | ON              |                         |                |                |
| ERROR: Led GenAlarm remains off, check the interface board and flat cable (JP21)          | ON             |                | OFF             |                         |                |                |
| ERROR: Led NoBeans & GenAlarm remain off, check the interface board and flat cable (JP21) | OFF            |                | OFF             |                         |                |                |

| Press "Espresso Lungo" (CMF) or "Easy Cappuccino" (AMF) Button                                    |                |                                                          |     |     |     |     |  |
|---------------------------------------------------------------------------------------------------|----------------|----------------------------------------------------------|-----|-----|-----|-----|--|
| Action by user                                                                                    |                | LED INDICATION                                           |     |     |     |     |  |
|                                                                                                   | Led<br>NoBeans | LedLedLedDregLedNoBeansNoWaterGenAlarmdrawer fullDescale |     |     |     |     |  |
| Switch on Red Leds Dreg drawer full & No-<br>Beans                                                | ON             | OFF                                                      | OFF | ON  | OFF | OFF |  |
| ERROR: Led NoBeans remains off, check the inter-<br>face board and flat cable (JP21)              | OFF            |                                                          |     | ON  |     |     |  |
| ERROR: Led Dreg drawer full remains off, check the interface board and flat cable (JP21)          | ON             |                                                          |     | OFF |     |     |  |
| ERROR: Led NoBeans & Dreg drawer full remain off, check the interface board and flat cable (JP21) | OFF            |                                                          |     | OFF |     |     |  |

| Press Steam/Hot Water Button                                                            |                            |                       |  |  |  |  |
|-----------------------------------------------------------------------------------------|----------------------------|-----------------------|--|--|--|--|
| Action by user                                                                          | LED INDICATION             |                       |  |  |  |  |
|                                                                                         | Led Steam/Hot-Water Button | Led Aroma Plus Button |  |  |  |  |
| Switch on green Led under the Steam/Hot-<br>Water Button                                | ON                         | OFF                   |  |  |  |  |
| ERROR: Led Steam/Hot-Water remains off, check the interface board and flat cable (JP21) | OFF                        | OFF                   |  |  |  |  |

| Press AromaPlus Button                                                             |                            |                       |  |  |  |  |
|------------------------------------------------------------------------------------|----------------------------|-----------------------|--|--|--|--|
| Action by user                                                                     | LED INDICATION             |                       |  |  |  |  |
|                                                                                    | Led Steam/Hot-Water Button | Led Aroma Plus Button |  |  |  |  |
| Switch on green Led under the Aroma Plus button                                    | OFF                        | ON                    |  |  |  |  |
| ERROR: Led Aroma Plus remains off, check the interface board and flat cable (JP21) | OFF                        | OFF                   |  |  |  |  |

| Finish condition: NO BU, NO drag drawer, door open and No Water sensor | LED INDICATION |                |                 |                         |                |                |
|------------------------------------------------------------------------|----------------|----------------|-----------------|-------------------------|----------------|----------------|
|                                                                        | Led<br>NoBeans | Led<br>NoWater | Led<br>GenAlarm | Led Dreg<br>drawer full | Led<br>Descale | Led<br>Rinsing |
|                                                                        | OFF            | OFF            | OFF             | OFF                     | OFF            | OFF            |

#### Level 2 (Input)

| <b>Start condition:</b> NO BU, NO drag drawer, door open, no Water Spout or Carafe (only AMF), and No Water sensor | LED INDICATION |                |                 |                         |  |
|----------------------------------------------------------------------------------------------------|----------------|----------------|-----------------|-------------------------|--|
|                                                                                                    | Led NoBeans    | Led<br>NoWater | Led<br>GenAlarm | Led Dreg<br>drawer full |  |
|                                                                                                    | ON* only AMF   | ON             | ON              | ON                      |  |

| Insert a full Water Tank                                                                  |                |                |                 |                         |  |  |  |
|-------------------------------------------------------------------------------------------|----------------|----------------|-----------------|-------------------------|--|--|--|
| Action by user                                                                            | LED INDICATION |                |                 |                         |  |  |  |
|                                                                                           | Led<br>NoBeans | Led<br>NoWater | Led<br>GenAlarm | Led Dreg<br>drawer full |  |  |  |
| Switch off Red Leds NoWater                                                               | NA             | OFF            | NA              | NA                      |  |  |  |
| ERROR: Led NoWater remains on, check the capacitive sensor (fixing) and the wiring (JP23) | NA             | ON             | NA              | NA                      |  |  |  |

#### PHILIPS 3000 V2

#### 04 SERVICE MODE

| Insert the Brew Unit                                                                     |                |                |                 |                         |  |  |  |
|------------------------------------------------------------------------------------------|----------------|----------------|-----------------|-------------------------|--|--|--|
| Action by user                                                                           | LED INDICATION |                |                 |                         |  |  |  |
|                                                                                          | Led<br>NoBeans | Led<br>NoWater | Led<br>GenAlarm | Led Dreg<br>drawer full |  |  |  |
| Switch off Red Leds GenAlarm                                                             | NA             | NA             | OFF             | NA                      |  |  |  |
| ERROR: Led GenAlarm remains on, check the BU presence Microswitch and the wiring (JP16). | NA             | NA             | ON              | NA                      |  |  |  |

| Insert Water Spout* Only AMF                                                |                |                |                 |                         |  |  |
|-----------------------------------------------------------------------------|----------------|----------------|-----------------|-------------------------|--|--|
| Action by user                                                              | LED INDICATION |                |                 |                         |  |  |
|                                                                             | Led<br>NoBeans | Led<br>NoWater | Led<br>GenAlarm | Led Dreg<br>drawer full |  |  |
| Switch off Red Leds NoBeans                                                 | OFF            | NA             | OFF             | NA                      |  |  |
| ERROR: Led NoBeans remains on, check the Carafe Board and the wiring (JP4). | ON             | NA             | NA              | NA                      |  |  |

| Insert Dreg drawer and close the service door                                                                                                    |                |                |                 |                         |
|----------------------------------------------------------------------------------------------------|----------------|----------------|-----------------|-------------------------|
| Action by user                                                                                                    | LED INDICATION |                |                 |                         |
|                                                                                                    | Led<br>NoBeans | Led<br>NoWater | Led<br>GenAlarm | Led Dreg<br>drawer full |
| Switch off Red Led Dreg drawer full                                                                                                    | NA             | NA             | NA              | OFF                     |
| ERROR: Led Dreg drawer full remains on, check the Microswitch for the door and the wiring (JP14).<br>NOTE: without the Dreg drawer correctly inserted the indication cannot change! | NA             | NA             | NA              | ON                      |

| Finish condition: With BU, Drag Drawer, door closed | LED INDICATION |                |                 |                         |
|-----------------------------------------------------|----------------|----------------|-----------------|-------------------------|
| and Tank                                            | Led<br>NoBeans | Led<br>NoWater | Led<br>GenAlarm | Led Dreg<br>drawer full |
|                                                     | OFF            | OFF            | OFF             | OFF                     |

#### Level 3 (Brewing unit)

| Start condition: NO BU, Drag drawer, door Closed and                                                                                                    | LED INDICATION |                |                 |                         |
|----------------------------------------------------------------------------------------------------|----------------|----------------|-----------------|-------------------------|
| No Water sensor                                                                                                    | Led<br>NoBeans | Led<br>NoWater | Led<br>GenAlarm | Led Dreg<br>drawer full |
|                                                                                                    | OFF            | OFF            | OFF             | OFF                     |
| If the Dreg drawer is not inserted or the Service door is<br>not closed the BU test cannot be performed. If these 2<br>inputs are not in the right position, Led Dreg drawer full<br>will be RED | NA             | NA             | NA              | ON                      |

| Press the Espresso button to move BU to work                                                                                            |                |                |                 |                         |
|----------------------------------------------------------------------------------------------------|----------------|----------------|-----------------|-------------------------|
| Action by user                                                                                                    | LED INDICATION |                |                 |                         |
|                                                                                                    | Led<br>NoBeans | Led<br>NoWater | Led<br>GenAlarm | Led Dreg<br>drawer full |
| When the BU reaches the work position the Led NoBeans is switched on                                                                    | ON             | NA             | NA              | NA                      |
| ERROR: Led NoBeans remains off, Check the work microswitch (broken?), the BU motor (blocked?) and the wiring (JP16).                    | NA             | NA             | NA              | NA                      |
| ERROR: led GenAlarm Switch ON; the absorbed current<br>is much more 300mA (with BU) or 200mA (without BU)<br>check the BU and the motor | NA             | NA             | ON              | NA                      |

| Press the Coffee button to move BU to home                                                                                              |                |                |                 |                         |
|----------------------------------------------------------------------------------------------------|----------------|----------------|-----------------|-------------------------|
| Action by user                                                                                                    | LED INDICATION |                |                 |                         |
|                                                                                                    | Led<br>NoBeans | Led<br>NoWater | Led<br>GenAlarm | Led Dreg<br>drawer full |
| When the BU reaches the home position the Led NoBeans is switched on                                                                    | ON             | NA             | NA              | NA                      |
| ERROR: Led NoBeans remains off, Check the work microswitch (broken?), the BU motor (blocked?) and the wiring (JP16).                    | NA             | NA             | NA              | NA                      |
| ERROR: led GenAlarm Switch ON; the absorbed current<br>is much more 300mA (with BU) or 200mA (without BU)<br>check the BU and the motor | NA             | NA             | ON              | NA                      |

| Finish condition: With BU, Drag Drawer, door closed | LED INDICATION |                |                 |                         |
|-----------------------------------------------------|----------------|----------------|-----------------|-------------------------|
|                                                     | Led<br>NoBeans | Led<br>NoWater | Led<br>GenAlarm | Led Dreg<br>drawer full |
|                                                     | OFF            | OFF            | OFF             | OFF                     |

#### Level 4 (Pump)

| Start condition: BU not inserted, Drag drawer and                                                                                                    | LED INDICATION |                |                 |                         |
|----------------------------------------------------------------------------------------------------|----------------|----------------|-----------------|-------------------------|
| service door closed, no water sensor                                                                                                    | Led<br>NoBeans | Led<br>NoWater | Led<br>GenAlarm | Led Dreg<br>drawer full |
|                                                                                                    | OFF            | OFF            | OFF             | OFF                     |
| If the Dreg drawer is not inserted or the Service door is<br>not closed the EV cannot be opened and test cannot be<br>performed. If these 2 inputs are not in the right position,<br>Led Dreg drawer full will be RED | NA             | NA             | NA              | ON                      |

| Press the Espresso button to open the EV                                             |                |                |                 |                         |
|--------------------------------------------------------------------------------------|----------------|----------------|-----------------|-------------------------|
| Action by user                                                                       | LED INDICATION |                |                 |                         |
|                                                                                      | Led<br>NoBeans | Led<br>NoWater | Led<br>GenAlarm | Led Dreg<br>drawer full |
| It is possible to hear the "click" from ElectroValve. The Led NoBeans is switched on | ON             | NA             | NA              | NA                      |

| Press and release the Coffee button to switch on the Pump (100 impulses)                                                                                                    |                |                |                 |                         |
|----------------------------------------------------------------------------------------------------|----------------|----------------|-----------------|-------------------------|
| Action by user                                                                                                    | LED INDICATION |                |                 |                         |
|                                                                                                    | Led<br>NoBeans | Led<br>NoWater | Led<br>GenAlarm | Led Dreg<br>drawer full |
| The water goes out from the dispensing spout, the NoWa-<br>ter LED blink every Flowmeter pulse.                                                                                                    | NA             | BLINK          | NA              | NA                      |
| ERROR: the NoWater LED does't flashing<br>and after 5sec this LED Switch ON; check:<br>1) The EV (open?)<br>2) Pump (is ON?),<br>3) The flowmeter (works rightly?)<br>4) the wiring from the flowmeter to the<br>CPU/POWER board (JP5)<br>5) the wiring from the pump to the<br>CPU/POWER board (JP24) | NA             | ON             | NA              | NA                      |

#### PHILIPS 3000 V2

| Finish condition: With BU, Drag Drawer, door closed | LED INDICATION |                |                 |                         |
|-----------------------------------------------------|----------------|----------------|-----------------|-------------------------|
|                                                     | Led<br>NoBeans | Led<br>NoWater | Led<br>GenAlarm | Led Dreg<br>drawer full |
|                                                     | OFF            | OFF            | OFF             | OFF                     |

#### Level 5 (Grinder-Heater)

| Start condition: NO BU, NO drag drawer, door open | LED INDICATION |                |                 |                         |
|---------------------------------------------------|----------------|----------------|-----------------|-------------------------|
| and No Water sensor                               | Led<br>NoBeans | Led<br>NoWater | Led<br>GenAlarm | Led Dreg<br>drawer full |
|                                                   | OFF            | OFF            | OFF             | OFF                     |

| Check the Temperature                                                                                                    |                |                |                 |                         |  |
|----------------------------------------------------------------------------------------------------|----------------|----------------|-----------------|-------------------------|--|
| Action by user                                                                                                    | LED INDICATION |                |                 |                         |  |
|                                                                                                    | Led<br>NoBeans | Led<br>NoWater | Led<br>GenAlarm | Led Dreg<br>drawer full |  |
| The red led General Alarm remains OFF                                                                                                    | NA             | NA             | OFF             | OFF                     |  |
| ERROR: The temperature sensor is shorted or opened, the led GenAlarm switch ON; check the wiring from the heater to the CPU/POWER board (JP13). | NA             | NA             | ON              | ON                      |  |

| Press the Espresso button to switch on the Heater                                                                                                    |                |                |                 |                         |
|----------------------------------------------------------------------------------------------------|----------------|----------------|-----------------|-------------------------|
| Action by user                                                                                                    | LED INDICATION |                |                 |                         |
|                                                                                                    | Led<br>NoBeans | Led<br>NoWater | Led<br>GenAlarm | Led Dreg<br>drawer full |
| The user check that the absorbed current is OK                                                                                                    | NA             | OFF            | NA              | NA                      |
| ERROR: the absorbed current is KO; check the wiring from the heater to the CPU/POWER board (JP17-3) and the other wiring                                                                   | NA             | OFF            | NA              | NA                      |
| ERROR: If temperature is over 100°C, the NoWater LED turn ON. This is a ALERT message to avoid heating the HEATER element over dangerous temperature; and Heater test cannot be performed. | NA             | ON             | NA              | NA                      |

| Press the Coffee button to switch on the Grinder                                                                                                    |                |                |                 |                         |
|----------------------------------------------------------------------------------------------------|----------------|----------------|-----------------|-------------------------|
| Action by user                                                                                                    | LED INDICATION |                |                 |                         |
|                                                                                                    | Led<br>NoBeans | Led<br>NoWater | Led<br>GenAlarm | Led Dreg<br>drawer full |
| The grinder rotates and Led NoBeans Blink every grinder pulses.                                                                                                    | BLINK          | NA             | OFF             | NA                      |
| ERROR: the led NoBeans remains OFF and after the led<br>NoBeans switch ON; check the hall sensor board in the<br>Grinder, the Grinder, the wiring from the hall sensor board<br>to the CPU/POWER board (JP2) and the wiring from the<br>Grinder to the CPU/POWER board (JP8) | ON             | NA             | ON              | NA                      |

| Finish condition: With BU, Drag Drawer, door closed | LED INDICATION |                |                 |                         |
|-----------------------------------------------------|----------------|----------------|-----------------|-------------------------|
|                                                     | Led<br>NoBeans | Led<br>NoWater | Led<br>GenAlarm | Led Dreg<br>drawer full |
|                                                     | OFF            | OFF            | OFF             | OFF                     |

#### 4.2. SteamOut

Philips 3000 V2 CMF

![](_page_37_Picture_4.jpeg)

#### To enter in SteamOut

The machine enters SteamOut mode by holding pressed together the **COFFEE** button and the **CALC\_CLEAN** button while switching on the machine.

Once entered the machine shows Led Descale and Led Rinsing flashing in series.

If there is a failure on NTC (Ntc disconnected or in short circuit) the operation cannot be performed and the **LED General Alarm will blink** (turn off the machine and repair before do Steam-out operation).

If Door is opened or drag drawer is removed **LED WASTE FULL will be switched on**. To start again the

operation insert drag drawer and close service door.

At the end of procedure LED ESPRESSO and LED COFFEE turns on.

When the Steam-Out is complete the following parameters are resetted to their default values:

- Length Espresso product
- Length Coffee product
- Stand-By Time
- Count Coffee (Ground counter)
- The request for Priming the Circuit at the first switch on is set.

#### PHILIPS 3000 V2

- Aroma
- Aroma Impulses
- Filter Presence
- Filter Pulses
- Dynamic threshold
- History of grindings for Beans Presence detection

## **CHAPTER 5**

## ESPRESSO PHILIPS SERVICE CENTER

#### 5.1. Espresso Philips Service Center (EPSC)

The EPSC is a Service tool developed to upload the SW on the machine and run the diagnostic mode. It can be downloaded from the following link: https://www.epsc.philips.com/ServiceCenterPortal/ The application can be used only in combination with the Saeco Programming Device: Cod. 996530009845 "KIT PROGRAMMER SERKIT SSC2".

It can be ordered as Spare part and includes the programmer + connection cables. All details related to the registration and operation are explained in the enclosed Quick start guide (QSG).

Espresso Philips Service Center- Quick Start Guide

Press the icon to view the document To open the attached document is necessary to save the service manual on your PC.

The main Diagnostic Parameters description is available on the GDA\_114331. You can find it both in AYS or by using the below link.

Main Parameters description & standardization in the EPSC diagnostic tool. Press the icon to view the document To open the attached document is necessary to save the service manual on your PC.

## **CHAPTER 6**

## SERVICE AND MAINTENANCE

#### 6.1. Repair Flow

| Proces stap        | Saeco no. | Action                                                                                     |  |  |
|--------------------|-----------|--------------------------------------------------------------------------------------------|--|--|
| Intake             | 1         | Visual inspection (transport damage) take care for pictures                                |  |  |
|                    | 2         | Check Type/serialnumber                                                                    |  |  |
|                    |           | Log all available accessory                                                                |  |  |
| Diagnosis          | 3         | Check product for consumer complaint (NFF contact consumer)                                |  |  |
| 0                  | 4         | Opening machine                                                                            |  |  |
|                    |           | Run Diagnostic to get error codes and relevant set statistics (Saeco Service Center SSC)   |  |  |
|                    | 5         | Visual inspection check for loosen parts, leaking etc.                                     |  |  |
|                    | 6         | Operational tests                                                                          |  |  |
| Repair             | 7         | Repairing the faults encountered                                                           |  |  |
| - 1                |           | Checking any modifications (view Symptom Cure, new software, etc.)                         |  |  |
|                    | 8         | Refer Annex tabs per family                                                                |  |  |
|                    | 9         | Service activities in accordance with the operating schedule                               |  |  |
|                    |           | Check/Replace Waterfilter (the small filter, not the Britta filter)                        |  |  |
|                    |           | Check/Replace Water tank lip seal                                                          |  |  |
|                    |           | Check/Replace Boiler pin O-ring                                                            |  |  |
|                    |           | Clean/alian Coffee arinder (Vacuum cleaner / brush)                                        |  |  |
|                    |           | Descale the water Circuit                                                                  |  |  |
|                    |           | Check/Replace Hot water/steam valve                                                        |  |  |
|                    | 10        | Internal check / cleaning                                                                  |  |  |
|                    | 10        | Check/Clean/Grease Brewing unit                                                            |  |  |
|                    | 11        | Operational test while the appliance is open                                               |  |  |
|                    |           | Check Hoses attachments and Octiker clamps                                                 |  |  |
|                    |           | Check Pump for operation & noise                                                           |  |  |
|                    |           | Check Gear motor, for operation & noise                                                    |  |  |
|                    |           | Check for leakage                                                                          |  |  |
|                    | 12        | Accembly                                                                                   |  |  |
|                    | 12        | Final inspection test                                                                      |  |  |
|                    | 15        | Steam out before shipping out, if temperature is below 0° to prevent any demaged due to    |  |  |
|                    |           | frozen water.                                                                              |  |  |
|                    | 14        | No need for those families Minuto family (all platform): Incanto family new: Pico Baristo: |  |  |
|                    | 14        | Gran Baristo; Intelia V2; Philips 2000-2100; Incanto Executive; Moltio family (all         |  |  |
|                    |           | platform). Please also check for GDA_113455                                                |  |  |
|                    |           | Duravide preside IDIC and a consuling dedicated and table for Coffee products. The         |  |  |
|                    |           | Provide precise IRIS code, according dedicated code table for Conee products. The          |  |  |
|                    | 15        | reference from owneded view.                                                               |  |  |
|                    |           |                                                                                            |  |  |
| Inspection         |           |                                                                                            |  |  |
| visual             |           | Do cabinet parts fit well together                                                         |  |  |
|                    |           | Check for damages                                                                          |  |  |
| Powercheck         |           | Will the set switch on                                                                     |  |  |
| Accesoires         |           | Do the accessories match with the intake                                                   |  |  |
| Consumer complaint |           | Check the product for the consumer complaint                                               |  |  |
| Coffee             | I         | Basic Functional test                                                                      |  |  |
| Dispense           |           | Make 2 * coffee. Are both amounts equal                                                    |  |  |
|                    |           | Make e 2 cups at the same time. Are the volumes equal                                      |  |  |
| Noise              |           | Is the sound normal                                                                        |  |  |
| Crema              | <b> </b>  | Blow on the coffee. Does the crema come back together                                      |  |  |
|                    | ļ         | Is the crema colour correct (Hazelnut)                                                     |  |  |
| Temperature        | ļ         | Is the coffee temperature within spec                                                      |  |  |
| Grinder            | <b> </b>  | Is the grinder noise normal                                                                |  |  |
| Steam              | ļ         |                                                                                            |  |  |
| Steam              | ļ         | Does the steam work                                                                        |  |  |
| Hot Water          | <b> </b>  | Does the hot water work                                                                    |  |  |
| Milk               |           | (if applicable)                                                                            |  |  |
| Cappuchino         |           | Does the cappuccinatore produce good froth                                                 |  |  |

| ·             |    |                                                                                          |
|---------------|----|------------------------------------------------------------------------------------------|
| Leakage       |    |                                                                                          |
| Leakage       | 14 | Did the product leak during the testing                                                  |
|               | 15 | Draining the circuit (in winter)                                                         |
| Cleaning      |    | Clean water reservoir, bean reservoir, brew chamber and conveyor                         |
|               | 16 | Clean and dry brew unit, coffee bin and drip tray.                                       |
|               | '  | Lubricating the brewing unit with suitable grease                                        |
|               |    | External cleaning                                                                        |
| Safety check  |    |                                                                                          |
|               |    | Earth leakage, Isolation test, resistor of earth wire grounding, as requested in certain |
|               | '  | country's (VDE, ISO)                                                                     |
| visueel       | !  | Check the mains cord for damages                                                         |
| Packing       |    |                                                                                          |
|               | 18 | Packing                                                                                  |
|               |    | Check completeness (accessories) according income log                                    |
|               | 19 | Neatly pack the product                                                                  |
| Documentation |    | NFF letter                                                                               |
|               |    | Descaling instruction with changed procedure (S/C)                                       |
|               |    | Other instructions according S/C                                                         |
| Repair report |    | Is there an answer to ALL consumer questions/complaints (see complaint)                  |
| 1             | ,  | add set statistic and give, if needed clear instruction towards consumer                 |
| 1             | ,  | Is it indicated which documents are added                                                |
|               | ,  | Are there tips how to prevent issues                                                     |

## CHAPTER 7

## DISASSEMBLY

#### 7.1. Outer Shell

Philips 3000 V2 Easy Cappuccino

![](_page_45_Picture_4.jpeg)

Remove the water tank, caraffe, water spout, cappuccinatore or pannarello, drip tray, dump box, brewing unit.

#### **Coffee dispenser**

![](_page_45_Picture_7.jpeg)

![](_page_45_Picture_8.jpeg)

![](_page_45_Picture_9.jpeg)

Unscrew the screw shown and remove the cover

Remove the dispenser cover

**Upper cover** 

![](_page_45_Picture_13.jpeg)

From SN. TW901645704032 Unscrew the screws shown, raise the top cover and remove the water circuit connections.

![](_page_45_Picture_15.jpeg)

For Models UP TO S/N.TW901645704031 see SDA\_112764. For models from S/N.TW901645704032 the position of water level sensor has been moved to avoid its oxidation (not inserted the rubber cover). Remove the electrical connections.

#### 7.2. Coffee grinder

![](_page_46_Picture_3.jpeg)

![](_page_46_Picture_4.jpeg)

Raise the coffee grinder and remove the connections. When reassembling the coffee grinder, make sure the spring is repositioned correctly (see photo).

![](_page_46_Picture_6.jpeg)

7.3. Grinder blades

![](_page_46_Picture_8.jpeg)

The new machines have a coffee grinder with the screw to prevent the disassembly of the upper coffee grinder support (see photo).

Caution in the new coffee grinder with the screw, Unscrew this last, before disassembly of the upper coffee grinder support.

To extract the top support of the appliance, press on the grinding adjustment spindle (A) and turn the support anticlockwise until it unhooks.

Turn the grinder blades anticlockwise out of the support.

Turn the grinder blades clockwise out of the support. The bayonet connections can be accessed from the rear.

![](_page_46_Picture_15.jpeg)

For a standard adjustment, both markings must be aligned.

#### 7.4. Coffee grinder adjustment

![](_page_47_Picture_3.jpeg)

For Models UP TO S/N.TW901645704031 the grinding adjustment can be set by the user (only with the coffee grinder in operation) by pressing and turning (only by one click at a time) the insert inside the coffee bean hopper with the aid of the wrench supplied.

![](_page_47_Picture_5.jpeg)

For Models from S/N.TW901645704032 the grinding adjustment can be set by the user pressing and turning the grinder adjustment knob

#### Adjustment by a service center

![](_page_47_Picture_8.jpeg)

To adjust grinding further, the engineer can work directly on the coffee grinder by pressing and turning the ring nut (C) shown. (clockwise + to increase the particle size of the coffee and anticlockwise - to decrease it).

If there are any remains of coffee powder between the two grinding blades it is recommended to tighten by max. two marks at a time.

Lastly, move the arrow (A) on the adjustment knob to the center of the adjustment dots on the cover (B) for Models UP TO S/N.TW901645704031, instead for models from S/N.TW901645704032 ascertain that the center line of the "PRESS" (D) is in correspondence of the fin (E).

#### 7.5.Carafe connection and hot/steam water dispenser

![](_page_47_Picture_13.jpeg)

Slide out the fork as illustrated

![](_page_47_Picture_15.jpeg)

![](_page_47_Picture_16.jpeg)

![](_page_47_Picture_17.jpeg)

Loosen the screws holding the cappuccinatore. When reassembling the assembly to be careful to correctly position the spring.

#### 7.6. Central plate

![](_page_48_Picture_3.jpeg)

Unscrew the screws shown and lift up the center plate

#### 7.7. Pin boiler

![](_page_48_Picture_6.jpeg)

7.8. Gear motor

![](_page_48_Picture_8.jpeg)

![](_page_48_Picture_9.jpeg)

Loosen the screws as illustrated and remove the boiler pin (A).

Loosen the screws as illustrated and remove the gear motor cover.

The following are located inside the compartment protected by the casing:

- Electric motor (A) with gears (B) and (C) for transmission and timing of the dispenser.
- Brewing unit present microswitch (E).
- Microswitch (D) detecting brewing unit home and work positions.
- Remove the gear (C) that meshes with the motor transmission shaft.
- Remove the large gear (B).
- Remove the motor (A), complete with transmission shaft.

Replace the gear (B), making sure that the imprint of the arrow is aligned with the opening containing the pin (P).

![](_page_48_Picture_20.jpeg)

When replacing the motor and the transmission shaft, make sure the guide runners (L) are in the right position.

Grease the shaft thoroughly and evenly.

#### 7.9. Pump

![](_page_49_Picture_3.jpeg)

![](_page_49_Picture_4.jpeg)

Unhook the pump from the supports, and disconnect the water circuit connections (A) and electrical connections (B), loosen the safety valve (C) and slide the pump off the brackets (D).

#### 7.10. Flow-meter

![](_page_49_Picture_7.jpeg)

Lift the flow meter out of the casing assembly and remove the electrical and water circuit connections.

7.11. Boiler

![](_page_49_Picture_10.jpeg)

Unscrew the screw shown at unthread the support boiler

![](_page_49_Picture_12.jpeg)

Unscrew the screw shown and remove the electrical and water circuit connections.

#### PHILIPS 3000 V2

#### 7.12. CPU board

![](_page_50_Picture_3.jpeg)

Loosen the screws slide the card off the support and disconnect the electrical connections.

#### 7.13. Programming access for EPSC (Espresso Philips Service Center)

![](_page_50_Picture_6.jpeg)

Loosen the screw for remove the cover.

#### 7.14. KYB interface and display

![](_page_50_Picture_9.jpeg)

Remove the cover and disconnect the electrical connections.

![](_page_50_Picture_11.jpeg)

Remove the keyboard

![](_page_50_Picture_13.jpeg)

![](_page_50_Picture_14.jpeg)

Press as photos and remove the display support

![](_page_50_Picture_16.jpeg)

Remove the keyboard support

![](_page_50_Picture_18.jpeg)

Remove the silicon key

![](_page_50_Picture_20.jpeg)

Remove the front pannel

![](_page_50_Picture_22.jpeg)

All component

#### 7.15. Fitting and removing Oetiker clamps

![](_page_51_Figure_3.jpeg)

- 1) Boiler connection.
- 2) Other connections.

![](_page_51_Picture_6.jpeg)

Use a suitable pair of pliers to remove the clamp (as illustrated).

![](_page_51_Picture_8.jpeg)

Tighten the clamp as illustrated.